# **PRODUCT BULLETIN**

| Date              | 14/05/2024                                                                             |                                                                                                    |                                                                                                    |         |
|-------------------|----------------------------------------------------------------------------------------|----------------------------------------------------------------------------------------------------|----------------------------------------------------------------------------------------------------|---------|
| PRODUCTS AFFECTED |                                                                                        |                                                                                                    |                                                                                                    |         |
| Part Number       | 114-256B   114-257   114-261   114-274   114-252                                       | DS-PDP15P-EG2-WB(B)<br>DS-PDC15-EG2-WB(B)<br>DS-PDMC-EG2-WB(B)<br>DS-PDMCK-EG2-WB(B)<br>DS-PT1-WB(B) | Older than V1.4.5 build240323<br>Older than V1.4.5 build240323<br>Older than V1.4.5 build240323<br>Older than V1.4.4 build240327<br>Older than V1.4.3 build240328 |         |
| Description       | Various AX PRO Wireless devices                                                        |                                                                                                    |                                                                                                    |         |
| ISSUE             | Some devices may not enter sleep mode resulting in faster than expected battery drain. |                                                                                                    |                                                                                                    |         |
| DETAIL            | Remedy by firmware update.                                                             |                                                                                                    |                                                                                                    |         |
| REMEDY            | Upgrade th<br>per the follo                                                            | e device/s firmware<br>owing pages.                                                                  | via Hik-Connect app or web bro                                                                                                    | wser as |

WWW.ness.com.au Ness Corporation Pty Ltd ABN 28 069 984 372 Private Bag 23 Seven Hills NSW 1730 Australia Ph +61 2 8825 9222 Fax +61 2 9838 8508 Email: ness@ness.com.au

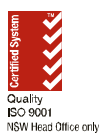

Sydney 4 / 167 Prospect Hwy Seven Hills NSW 2147 Phone 02 8825 9227 Fax 02 9674 2520 sales@ness.com.au Melbourne 4 / 56 Norcal Rd Nunawading VIC 3131 Phone 03 9875 6400

nessmelb@ness.com.au

Brisbane Unit 5 / 16 Metroplex Ave Murarrie QLD 4172 Phone 07 3399 4910 Adelaide Unit 1 / 22 Ware St Thebarton SA 5031 Phone 08 8152 0000 Perth 1 / 9 Inverness St Malaga WA 6090 Phone 08 9328 2511

nessbris@ness.com.au

adelaide@ness.com.au

nessper@ness.com.au

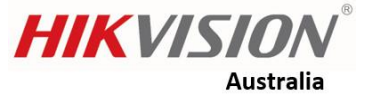

#### How to update AX Pro detector and Peripheral via Hik-Connect app

## **Function Explanation**

Following the steps as shown in this document, user can upgrade Ax Pro detector and peripheral via Hik-connect app.

#### **Device** information

| Device type            | Model            | Version             |
|------------------------|------------------|---------------------|
| Axpro panel            | DS-PWA96-M-WB    | V1.2.9 build 240412 |
| Wireless PIR detector  | DS-PDP15P-EG2-WB | NA                  |
| Hik-connect mobile app |                  |                     |

# Configuration

Step 1: Add Ax Pro panel to Hik-Connect app, then click 'Settings'.

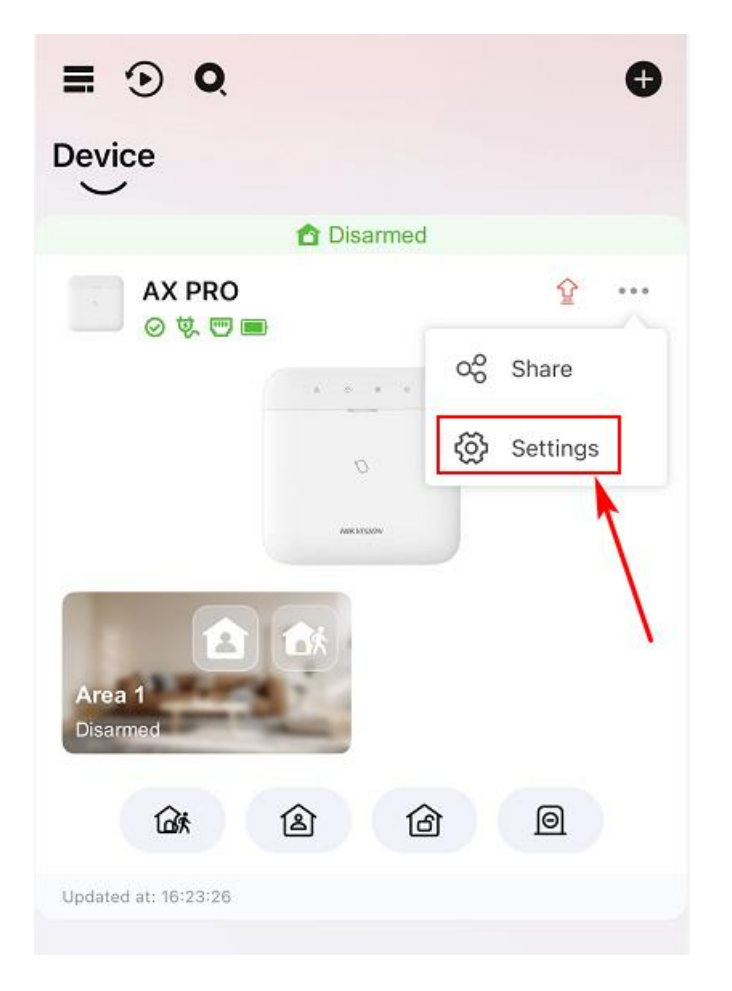

Step 2: Click 'Maintenance', then select 'Detectors & Peripheral Upgrade':

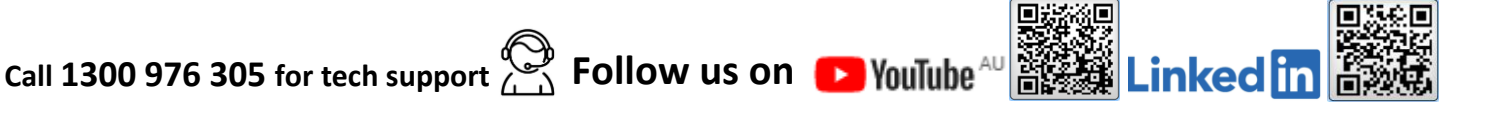

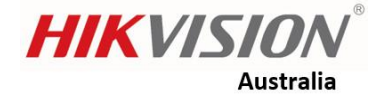

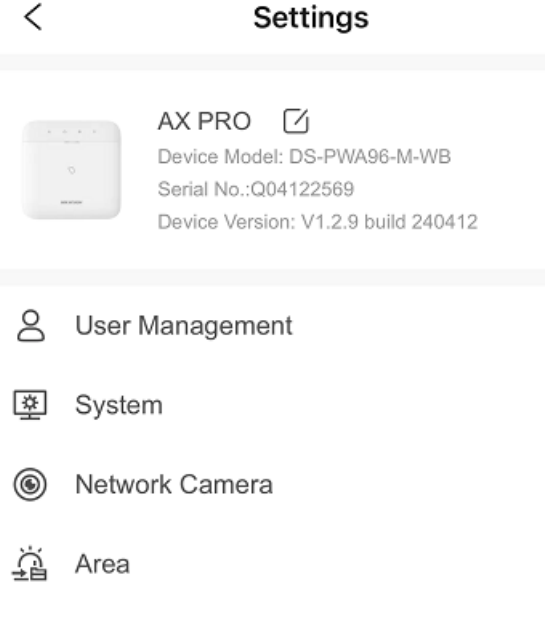

| (ന) | Communication Parameters      |         | >      |
|-----|-------------------------------|---------|--------|
| X   | Maintenance                   |         | $\sim$ |
|     | Reboot Device                 |         | >      |
|     | Device Upgrade                |         | >      |
|     | Detector & Peripheral Upgrade |         | >      |
|     | Remote L                      | Disable | >      |

Step 3: click the upgrade icon at the top right corner, then it will start to search the available later firmware automatically.

>

>

>

>

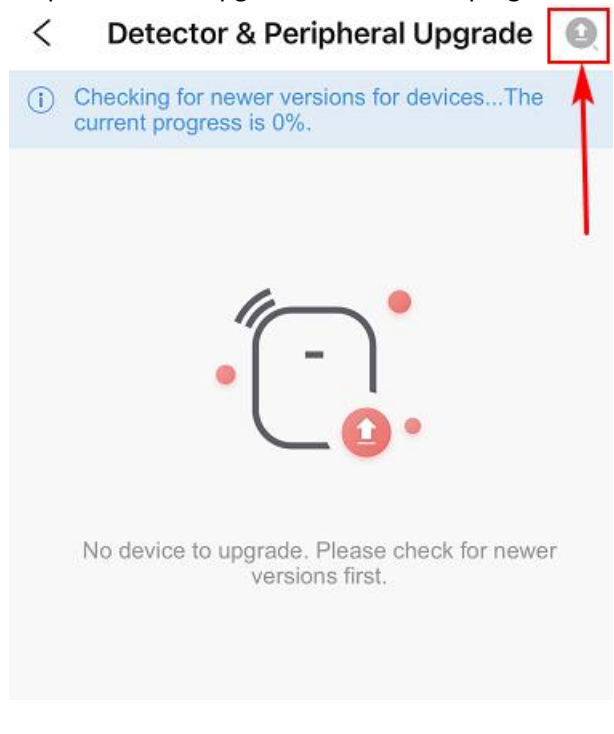

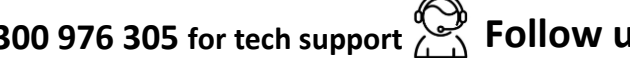

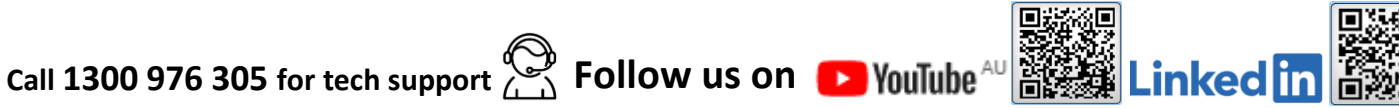

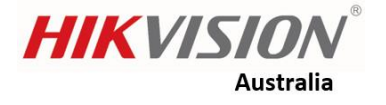

Step 4: If there is no later firmware, the message pops up like below:

| < | Detector & Peripheral Upgrade                       |
|---|-----------------------------------------------------|
|   |                                                     |
|   | All detectors & peripherals are the latest version. |
|   | Exit                                                |

Step 5: if there is later firmware available, it will appear and click 'Upgrade' to continue.

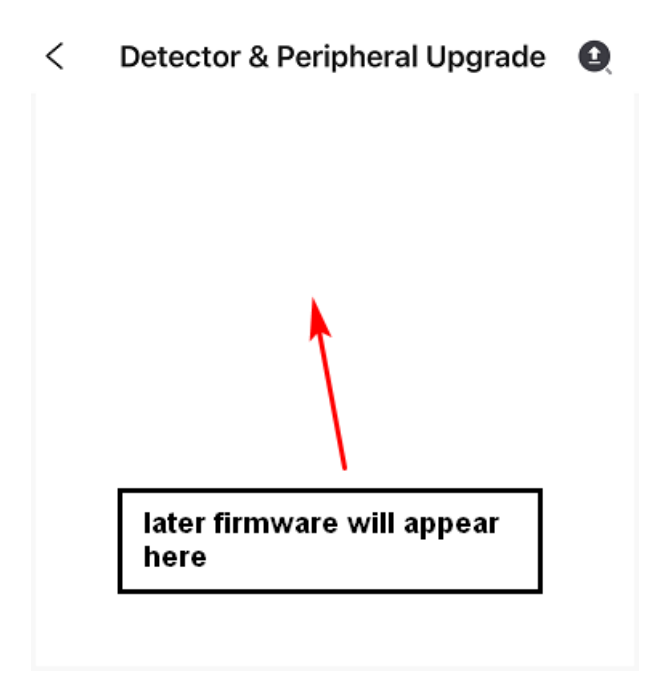

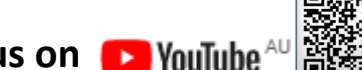

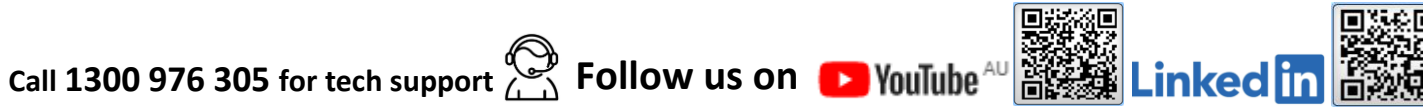

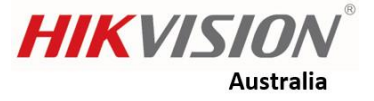

#### How to update AX Pro detector and Peripheral via the web browser

## **Function Explanation**

Following the steps as shown in this document, user can upgrade Ax Pro detector and peripheral via web browser.

#### Device information

| Device type           | Model            | Version             |
|-----------------------|------------------|---------------------|
| Axpro panel           | DS-PWA96-M-WB    | V1.2.9 build 240412 |
| Wireless PIR detector | DS-PDP15P-EG2-WB | NA                  |

### Configuration

Log in Axpro panel via web browser, then go to 'Maintenance and Security' – 'Maintenance' – 'Detector & Peripheral Upgrade' – select upgrade type – select peripheral – upload firmware – click 'Upgrade'.

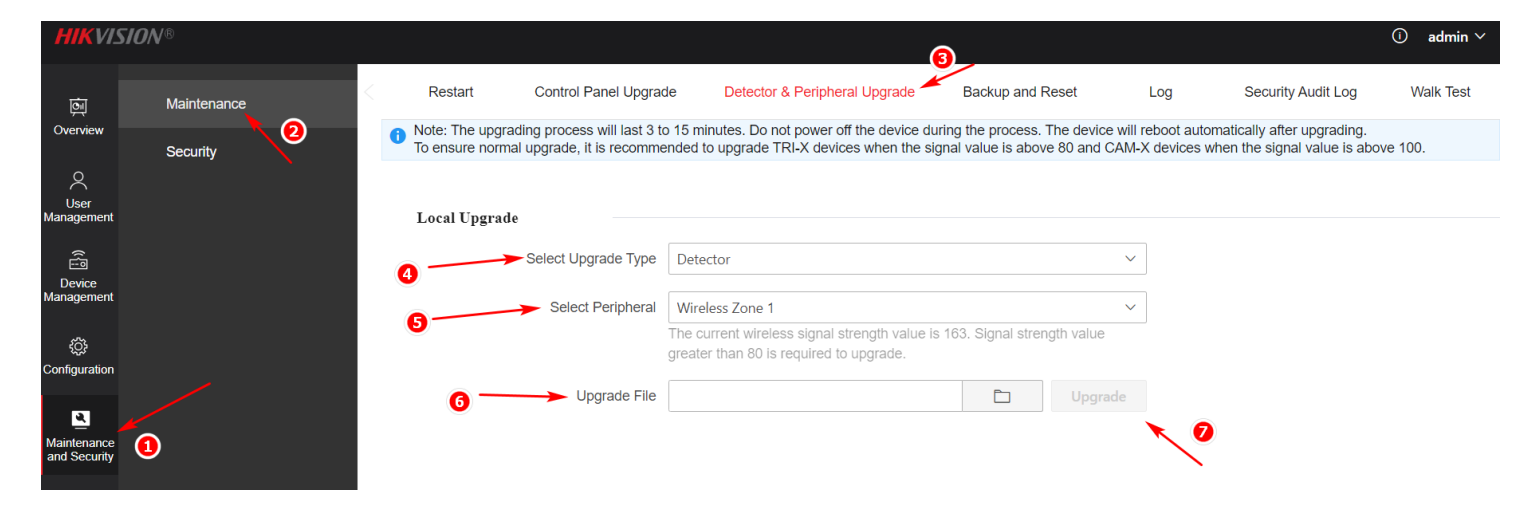

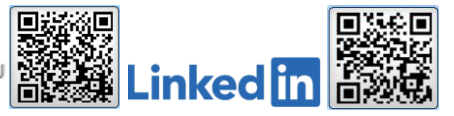